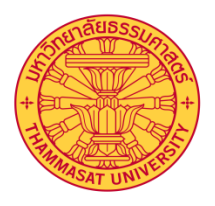

### คู่มือการใช้มานโปรแกรม ระบบการอนุมัติเอกสาร

สำหรับผู้ใช้มาน

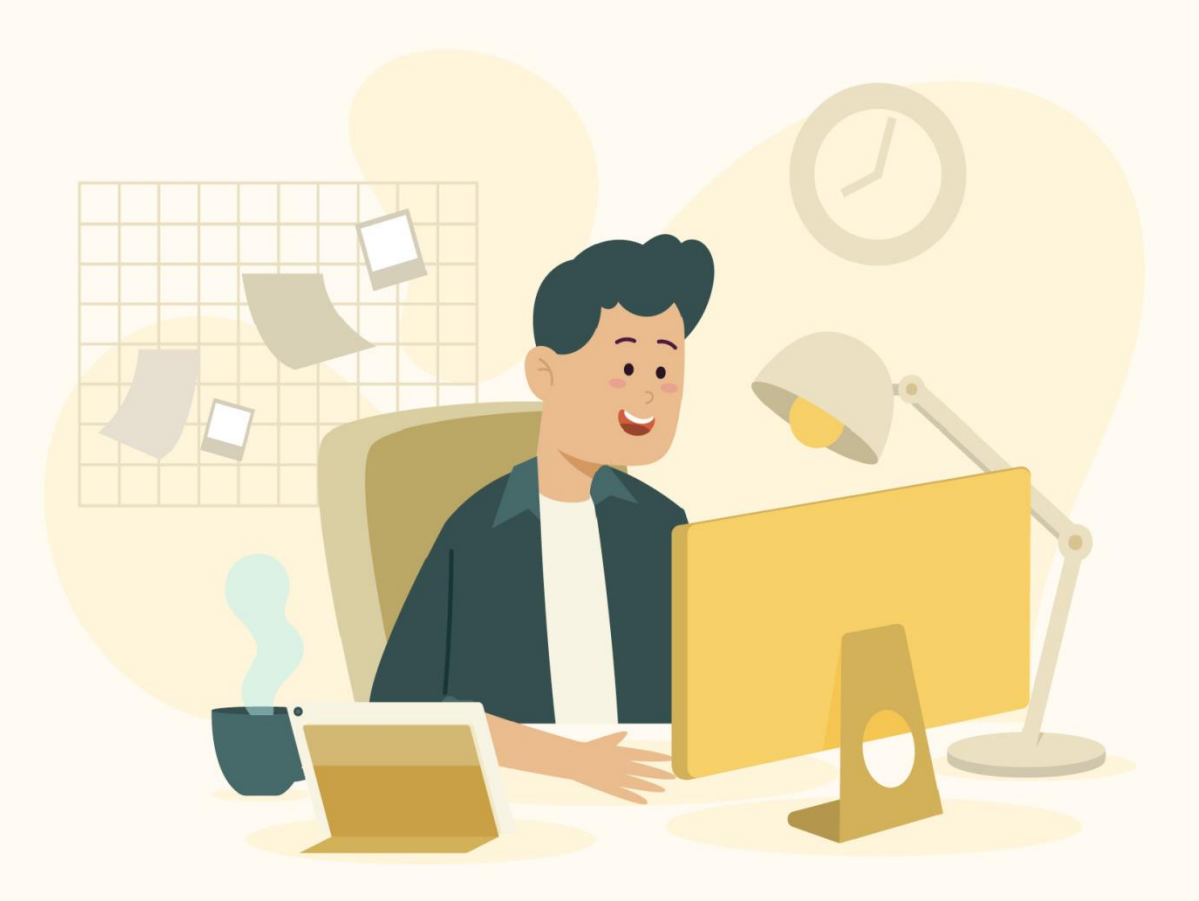

กอวทรัพยากรมนุษย์ มหาวิทยาลัยธรรมศาสตร์

# การเข้าใช้ระบบ

#### เข้าระบบได้ที่

หน้าเว็บกองกรัพยากรมนุษย์ (url : http://203.131.211.58/hrtuweb/) มร.

แล้ว click

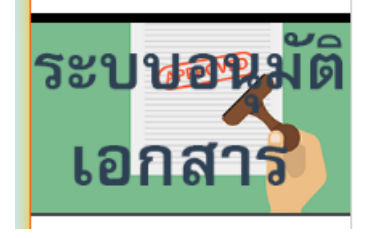

ด้านซ้ายมือบนหน้าเว็บ

HSo url: http://203.131.211.58/template/documentwork/docwork/

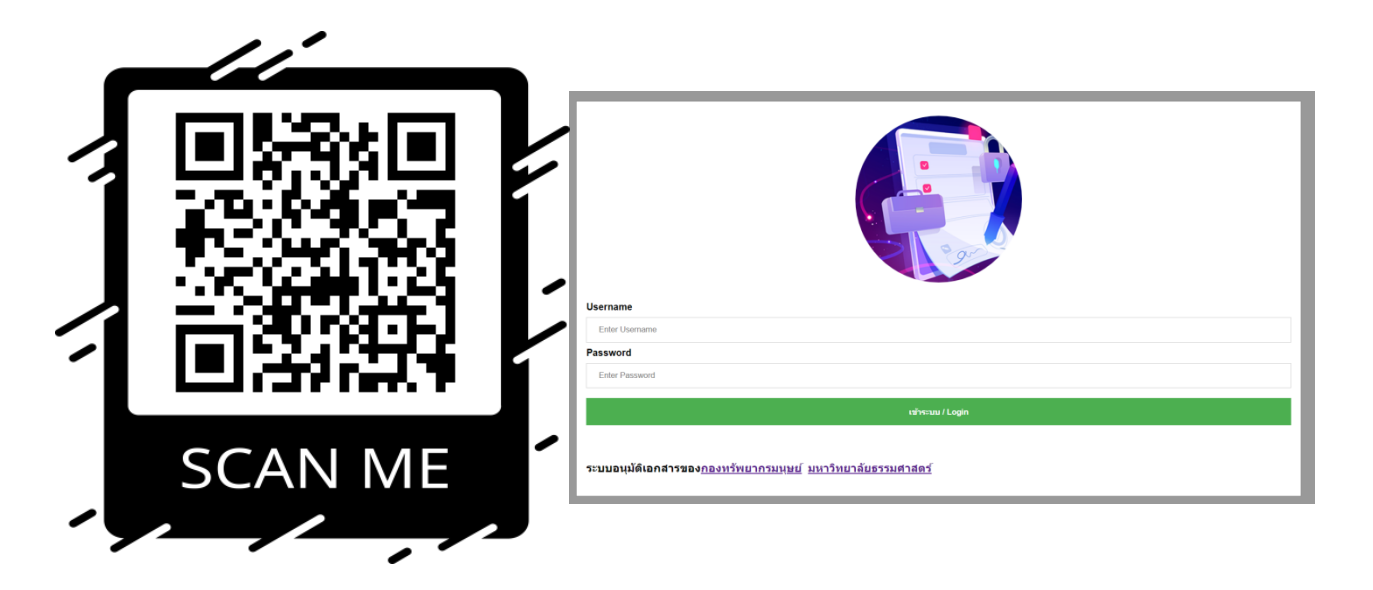

💿 ใส่ Email - TU โดยไม่ต้องใส่ @tu.ac.th และ รหัสผ่านให้ใส่ เลขบัตรประชาชน แล้ว click ปุ่ม Login

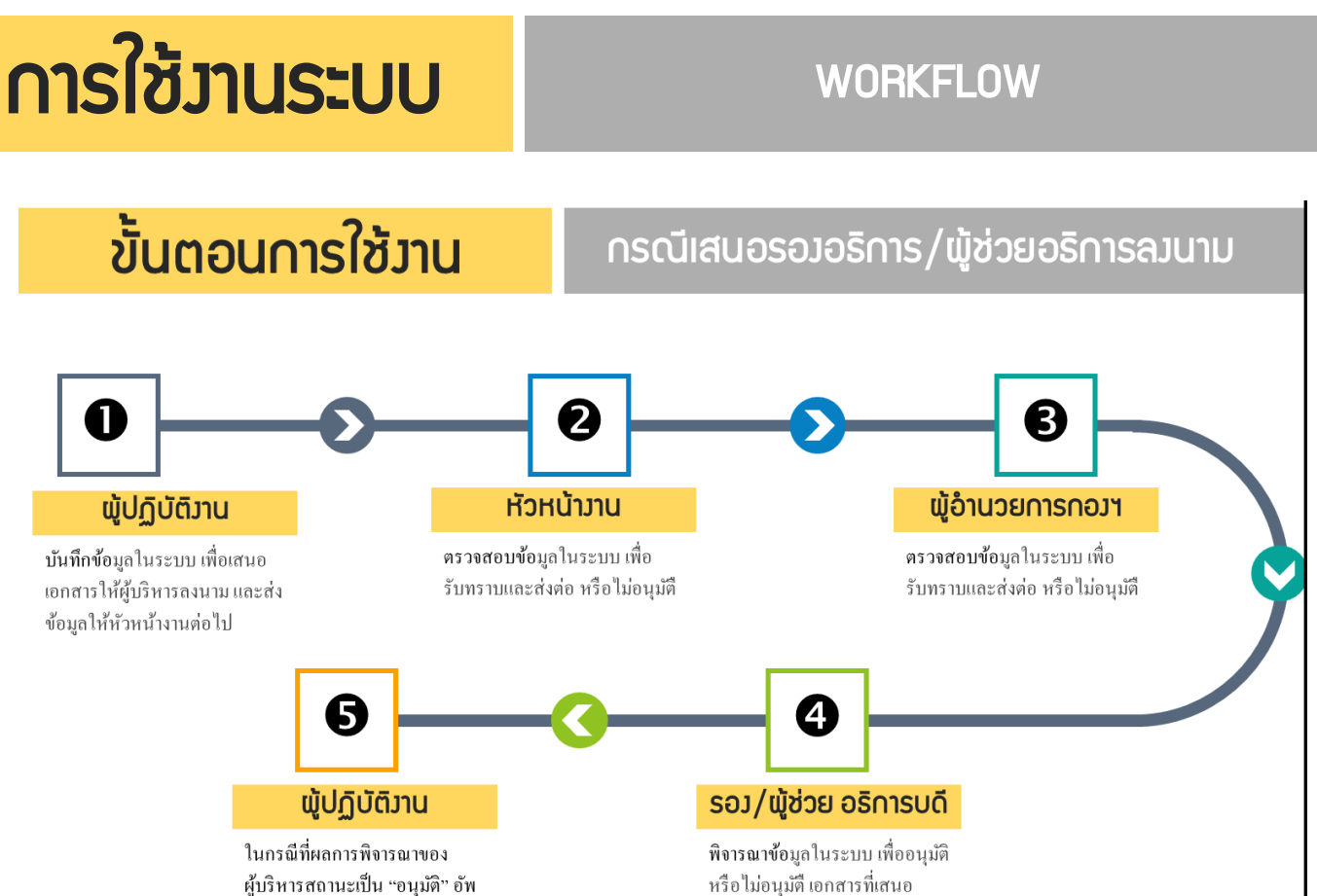

ในกรณีที่ผลการพิจารณาของ ผู้บริหารสถานะเป็น "อนุมัติ" อัพ โหลดเอกสารที่มีลายเช็นต์เข้าใน ระบบ

ขั้นตอนการใช้มาน

กรณีเสนอพู้อำนวยการกอวฯ ลวนาม

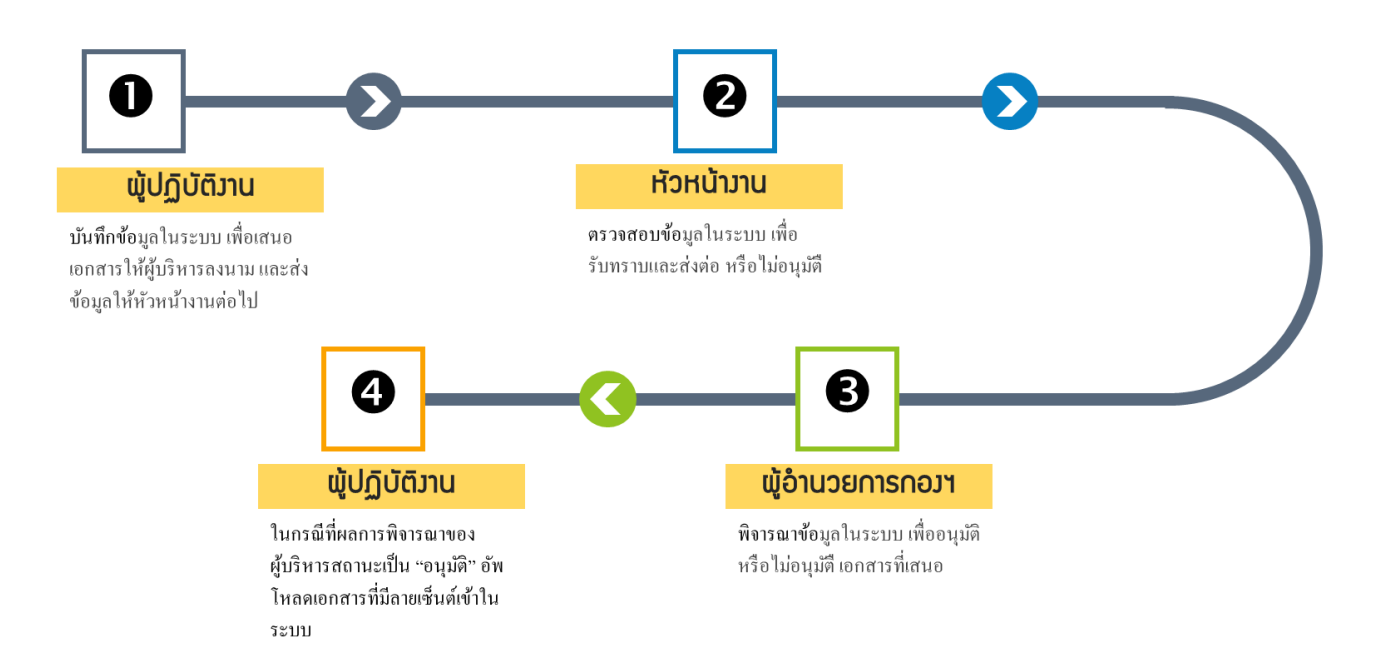

| 5                             |                                                                                                    |                                                                                                   |
|-------------------------------|----------------------------------------------------------------------------------------------------|---------------------------------------------------------------------------------------------------|
| 512                           | ว้าานระบบ                                                                                                    |                                                                                                   |
|                               | ເປັ ຫຼໍ່ປມຼົງ                                                                                                    | บัติภาน (เสนอเอ∩สาร)                                                                              |
| $oldsymbol{O}$                | Click ที่ปุ่ม เพิ่มชื่อเรื่องที่จ                                                                                         | ะเสนอ จะแสดงหน้าจอให้บันทึกข้อมูล                                                                 |
| หน้าฟ                         | อร์มกรอกข้อมูลชื่อเรื่องที่จะเสนอ                                                                                         | ×                                                                                                 |
| งันที่กรอกเ                   | ว้อมูล                                                                                                    |                                                                                                   |
| 18 เมษ<br>เวข้อเรื่อง         | ายน 2563<br>ที่จะเสนอ                                                                                                    |                                                                                                   |
| รายงา                         | เนอ้ตรากำลังเสนออธิการบดี : บันทึกข้อความ                                                                                 | 🔹 🕕 — เลือกหัวข้อเรื่อมที่จะเสนอ                                                                  |
| งับริหารที่จ                  | ะลงนาม                                                                                                    | 🗸 🔘 — เลือกพู้บริหารที่จะให้ลงนาม                                                                 |
| ี่อเรื่องที่จ                 | ะเสนอ                                                                                                    | <ol> <li>ใส่ชื่อเรื่องที่เสบอ</li> </ol>                                                          |
| Choose<br>สือกไฟล์แ<br>Choose | File No file chosen ④ เลือกไฟล์ที่าะเ<br>นบของต้นสังกัด (pdfjpgpng.gif)<br>File No file chosen ⑤ เลือกไฟล์ขอมห<br>เสรี่เก | สนอใหีพู้บริหารลวนาม (.pdf, .jpg, .png, .gif)<br>หน่วยวานต้นเรื่อวที่เสนอมา (.pdf, .jpg, .png, .g |
| มายเหตุ                       | (éan)                                                                                                    | 🔊 ใส่หมายเหตุ (ก้ามี)                                                                             |
| •                             | บับทีกข้อมูล click ปุ่ม<br>ด้าเนินการส่วข้อมูล                                                                            | ระ<br>มันทึก (lick ปุ่ม cu                                                                        |
|                               | า้นหาข้อมูลที่ได้บันทึกข้อมูลไป โดย                                                                                       | click ปุ่ม ค้นหา จะแสดงข้างล่าง                                                                   |
| 0.7762 :                      | วันที่เยิ่น) ประเภทหัวข้อที่เสนอ ชื่อเรื่องที่เสนอ                                                                        | เสนอต่อผู้ สถานะของ เอกสาร เอกสารของ<br>บริหาร เอกสาร ที่เสนอ ต้นลังกัด หมายแ                     |
| 0401                          | 10 บันทึกข้อความ-ขอปรับแผนอัตรากำลัง                                                                                      | รอง ยิ่นเอกสาร แสดง แสดง                                                                          |
| 0401                          | เมษายน พนักงานมหาวิทยาลัย (ส่วนงาน)<br>2563                                                                               | อธิการบดี เอกสาร เอกสาร                                                                           |
| •                             | แบรอน พนักงานมหาวิทยาลัย (ส่วนงาน)<br>เมื่อต้องการส่งข้อมูล click ปุ่ม ส                                                  | <sup>อธิการบดี</sup> เอกสาร เอกสาร<br>เง เพื่อให้หัวหน้ามานดำเนินการต่อไป                         |

|                                                                                                    |                                                              |                                       |                                                                                                  | u iid                     | כו הו וכ                           | עי                          |                        |                    |
|----------------------------------------------------------------------------------------------------|--------------------------------------------------------------|---------------------------------------|--------------------------------------------------------------------------------------------------|---------------------------|------------------------------------|-----------------------------|------------------------|--------------------|
| <ol> <li>Click ที่ปุ่ม</li> </ol>                                                                                                    | J คันหา                                                      | เพื่อค้นหาเอเ                         | าสารที่ร                                                                                         | อดำเ                      | นิน∩าร                             |                             |                        |                    |
| - นามสกุล :<br>พ.ศ. 2563                                                                                                    | ตำแหน่ง :                                                    |                                       | หน่วยงาน : ง                                                                                     | วานแผน<br><sub>เลือ</sub> | <b>เทรัพยากรม</b><br>กเดือน: 4-เม. | นุษย์และ<br><sup>ย.</sup> • | ะสารสนเทศ              | า กองทรัพยากรมเ    |
| ประเภทเรื่องที่เสนอ: ทั้งหมด<br>สถานะของเอกสาร: W : รอดำเนินการ                                                                                                    | •                                                            |                                       | •                                                                                                | เลือ                      | กหน่วยงาน: 77<br>วันหา             | 762 : งานเ                  | แผนทรัพยาก             | รมนุษย์และสารสนเทศ |
| <ul> <li>เมื่อค้นหาข้อ</li> <li>ตรวาสอบและ</li> </ul>                                                                                                    |                                                              | รอดำเนินการ (<br>สารที่ผู้ใต้บังคับ   | Click ที่น่<br>บัญชาเส                                                                           | ุ่ม<br>นอมา               | แสดง                               | าะปร                        | າ∩ฏหน้                 | าฟอร์ม เพื่อ       |
| ง. วันที่(ยื่น) ประเภทหัวข้อที่เสนอ                                                                                                    | ชื่อเรื่องที่เสนอ                                            |                                       | Li<br>U                                                                                          | สนอต่อผู้<br>มริหาร       | สถานะของ<br>เอกสาร                 | เอกสาร<br>ที่เสนอ           | เอกสารของ<br>ต้นสังกัด | หมายเหตุ           |
| 10 บันทึกข้อความ-ขอปรับแผนอัตร<br>เมษายน พนักงานมหาวิทยาลัย (ส่วนงาน<br>                                                                                                    | รากำลัง<br>1)                                                |                                       | ร<br>อ                                                                                           | อง<br>อธิการบดี           | รอรับทราบของ<br>ห้วหน้างาน         | แสดง<br>เอกสาร              | แสดง<br>เอกสาร         | แสดง               |
| เน้าฟอร์มแก้ไขข้อมูล                                                                                                    | าชื่อเรื่องที่จะเ                                            | สนอ                                   | ×                                                                                                |                           |                                    |                             |                        |                    |
| <b>หน้าฟอร์มแก้ไขข้อมูล</b><br>อผู้ยื่น : (เลขที่ระบบ :<br>ระเภทหัวข้อที่เสนอ : บันทึกข้อความ-<br>าน)                                                                        | ล <b>ชื่อเรื่องที่จะเ</b><br>221)<br>ขอปรับแผนอัตรากำลังพ    | <b>สินอ</b><br>นักงานมหาวิทยาลัย (ส่ว | ×                                                                                                |                           |                                    |                             |                        |                    |
| <b>หน้าฟอร์มแก้ไขข้อมูล</b><br>อผู้ชื่น : แลขที่ระบบ :<br>ระเภทหัวข้อที่เสนอ : บันทึกข้อความ-<br>าน)<br>อเรื่องที่เสนอ :                                                     | ล <b>ชื่อเรื่องที่จะเ</b><br>221)<br>ขอปรับแผนอัตรากำลังพ    | <b>สินอ</b><br>นักงานมหาวิทยาลัย (ส่ว | ×                                                                                                |                           |                                    |                             |                        |                    |
| <b>หน้าฟอร์มแก้ไขข้อมูล</b><br>อผู้ยิ่น : (เลขที่ระบบ :<br>ระเภทหัวข้อที่เสนอ : บันทึกข้อความ-<br>าน)<br>อเรื่องที่เสนอ :<br>สนอต่อผู้บริหาร : รองอธิการบดี                  | ล <b>ชื่อเรื่องที่จะเ</b><br>: 221)<br>ขอปรับแผนอัตรากำลังพ  | <b>สินอ</b><br>นักงานมหาวิทยาลัย (ส่ว | ×                                                                                                |                           |                                    |                             |                        |                    |
| <b>หน้าฟอร์มแก้ไขข้อมูล</b><br>อผู้ยื่น : (เลขที่ระบบ :<br>ระเภทหัวข้อที่เสนอ : บันทึกข้อความ-<br>าน)<br>อเรื่องที่เสนอ :<br>เนอต่อผู้บริหาร : รองอธิการบดี<br>ถานะของเอกสาร | ล <b>ชื่อเรื่องที่จะเ</b><br>: 221)<br>ขอปรับแผนอัตรากำลังพ  | <b>สินอ</b><br>นักงานมหาวิทยาลัย (ส่ว | ×                                                                                                |                           |                                    |                             |                        |                    |
| <b>หน้าฟอร์มแก้ไขข้อมูล</b><br>อผู้ยิ่น : (เลขที่ระบบ :<br>ระเภทหัวข้อที่เสนอ : บันทึกข้อความ-<br>าน)<br>อเรื่องที่เสนอ :<br>หนอต่อผู้บริหาร : รองอธิการบดี<br>ถานะของเอกสาร | ล <b>ชื่อเรื่องที่จะเ</b><br>: 221)<br>•ขอปรับแผนอัตรากำลังพ | สินอ<br>นักงานมหาวิทยาลัย (ส่ว        | ×<br>•••                                                                                         | เลือก<br>ไม่อน            | สดานะขะ                            | חפונפ                       | สาร (รั                | ບກຣາບແລະສຸ່ງເ      |
| <b>หน้าฟอร์มแก้ไขข้อมูล</b><br>อผู้ยื่น : แลขที่ระบบ :<br>ระเภทหัวข้อที่เสนอ : บันทึกข้อความ-<br>าน)<br>อเรื่องที่เสนอ :<br>หนอต่อผู้บริหาร : รองอธิการบดี<br>ถานะของเอกสาร  | ลชื่อเรื่องที่จะเ<br>: 221)<br>:ขอปรับแผนอัตรากำลังพ         | สินอ<br>นักงานมหาวิทยาลัย (ส่ว        | ×<br>•<br>•<br>•<br>•<br>•<br>•<br>•<br>•<br>•<br>•<br>•<br>•<br>•<br>•<br>•<br>•<br>•<br>•<br>• | เลือก<br>ไม่อนุ<br>ระบุห  | สดานะขะ<br>เมัติ)<br>มายเหตุ       | อมเอก<br>(ด้ามี)            | เสาร (รั<br>)          | บทราบและส่ว        |

# การใช้มานระบบ

#### 3 ผู้อำนวยการกอมฯ (พิจารณาเอกสาร)

|                                                                                                    | 1                                       |                                             |                            | 150(11)                             |                                                    |                            |                        |                   |
|----------------------------------------------------------------------------------------------------|-----------------------------------------|---------------------------------------------|----------------------------|-------------------------------------|----------------------------------------------------|----------------------------|------------------------|-------------------|
| อ - นามสกุล :<br>เป็นสุด                                                                                 | ตาแห                                    | นง :                                        | หนวยงาน :                  | ເລັວຄ                               | ถือน: 4–แมรม พ                                     | ,                          |                        |                   |
| ionUsะเภทเรื่องที่เสนอ:                                                                                  | ทั้งหมด                                 |                                             | T                          | เลือกห                              | ส่วยงาน: 7762 :                                    | งานแผนท                    | รัพยากรมนุษเ           | ย์และสารสนเทศ 🔹   |
| ่อกสถานะของเอกสาร:                                                                                       | W : รอดำเนินการ 🔹                       |                                             |                            | ค้น                                 | н                                                  |                            |                        |                   |
|                                                                                                    |                                         |                                             |                            |                                     |                                                    |                            |                        |                   |
| ullet                                                                                                    | เมื่อค้นหาข้อมูลที่อ<br>ตรวาสอบและพิวาร | ยู่ระหว่ามรอดำเนินก<br>รณาเอกสารที่พู้ใต้บั | าร Click ี่ I<br>มคับบัญชา | ที่ปุ่ม<br>เสนอม                    | ແສດນ 🦷                                             | าะปรา                      | ∩ฏหน้า                 | ฟอร์ม เพื่อ       |
| No. วันที่(ยื่น)                                                                                         | ประเภทหัวข้อที่เสนอ                     | ชื่อเรื่องที่เสนอ                           |                            | เสนอต่อผู้<br>มรีหาร                | สถานะของเอกสาร                                     | เอกสาร<br>ที่เสมอ          | เอกสารของ<br>ต้นสังกัด | низнию            |
| 1. 10                                                                                                    | บันทึกข้อความ-ขอปรับแผนอัตรากำลัง       |                                             |                            | รอง                                 | รอรับทราบของผู้                                    | แสดง                       | แสดง                   | uago              |
| เมษายน<br>2563                                                                                           | พนักงานมหาวิทยาลัย (ส่วนงาน)            |                                             |                            | อธิการบดี                           | อำนวยการกองฯ                                       | เอกสาร                     | เอกสาร                 |                   |
|                                                                                                    |                                         |                                             |                            |                                     |                                                    |                            |                        |                   |
| ามโอมไอล์เ                                                                                               |                                         |                                             |                            |                                     |                                                    |                            |                        |                   |
| RUIWDSI                                                                                                  | าแมเดดอท์ฯดอเล                          | องกจะเสนอ                                   | **                         |                                     |                                                    |                            |                        |                   |
|                                                                                                    |                                         |                                             |                            |                                     |                                                    |                            |                        |                   |
| ชื่อผู้ยื่น :                                                                                            | (เลขที่ระบบ : 221)                      |                                             |                            |                                     |                                                    |                            |                        |                   |
| ประเภทหัวข้อที่เส<br>งาน)                                                                                | นอ : บันทึกข้อความ-ขอปรับแผ             | นอัตรากำลังพนักงานมหาวิทยาล้                | เีย (ส่วน                  |                                     |                                                    |                            |                        |                   |
|                                                                                                    |                                         |                                             |                            |                                     |                                                    |                            |                        |                   |
| ชอเรองทเสนอ :                                                                                            |                                         |                                             |                            |                                     |                                                    |                            |                        |                   |
| เสนอต่อผับริหาร                                                                                          | : รองอธิการมดี                          |                                             |                            | เลือก                               | าสดานะขอ                                           | าเอกส                      | <b>ส</b> าร            |                   |
| terao terajo o tri lo                                                                                    |                                         |                                             |                            |                                     | ารณีส่มให้                                         | ພວ. ຄ                      | ามนาม (                | อนุมัติ /         |
|                                                                                                    |                                         |                                             |                            | *                                   |                                                    |                            |                        |                   |
| สถานะของเอกสา                                                                                            | IS                                      |                                             |                            | ไม่อเ                               | ຸ່ມັຕົ)                                            |                            |                        |                   |
| สถานะของเอกสา                                                                                            |                                         |                                             | * ① -                      | וניסו<br>ו ● −                      | มุมัติ)<br>ารณีส่มให้                              | รอมา                       | / ພູ້ช่วย              | ยฯ ลมนาม          |
| สถานะของเอกสา<br><br>หมายเหตุ                                                                            | 15                                      |                                             | * (1) -                    | ່ ໃມ່ວເ<br>  ●<br> <br>(รັບ!        | มุมัติ)<br>กรณีส่มให้<br>กราบและส่:                | ຣວງຯ<br>ງຕ່ວ /             | / ผู้ช่วย<br>' ไม่อนุเ | ຍາ ລງບານ<br>ງັຕົ) |
| สถานะของเอกสา                                                                                            |                                         |                                             | * ① -                      | ไม่อเ<br>● ●  <br>(รับเ<br>ระบุ⊦    | มุมัติ)<br>กรณีส่มให้:<br>กราบและส่.<br>เมายเหตุ ( | รอมฯ<br>ງຕ່ວ /<br>(ດ້າมี)  | / ผู้ช่วย<br>′ ไม่อนุเ | ຍາ ລງບາມ<br>ງັຕົ) |
| สถานะของเอกสา                                                                                            |                                         |                                             | * () -<br>2 -              | ไม่อเ<br>● ●<br>(รับเ<br>ระบุเ      | มุมัติ)<br>กรณีส่มให้:<br>กราบและส่.<br>เมายเหตุ ( | รอมฯ<br>ງຕ່ວ /<br>[ດ້າมี]  | / ພູ້ช่วย<br>່ ໄມ່ອບຸເ | ຍາ ລງບານ<br>ງັຕົ) |
| สถานะของเอกสา                                                                                            |                                         | บันทึก Cla                                  | * ① -<br>② -               | ไม่อเ<br>● ●  <br>(รับเ<br>ระบุ⊦    | มุมัติ)<br>ารณีส่มให้:<br>าราบและส่:<br>เมายเหตุ ( | รอมา<br>มต่อ /<br>ู้ด้ามี) | / ผู้ช่วย<br>/ ไม่อนุเ | ຍາ ລງບານ<br>ັງຕົ) |
| สถานะของเอกสา                                                                                            |                                         | บันทึก Cla                                  | * (1) -<br>(2) -           | ່ ມ່ວເ<br>● ●  <br>(รັບ!<br>_ S:ບຸ⊦ | มุมัติ)<br>ารณีส่มให้:<br>าราบและส่.<br>เมายเหตุ ( | รอมา<br>มต่อ /<br>ู้ด้ามี) | / ພູ້ช่วย<br>' ໄມ່ອບຸເ | ຍາ ລງບານ<br>ັງຕົ) |
| สถานะของเอกสา<br>เหมายเหตุ<br>()<br>()<br>()<br>()<br>()<br>()<br>()<br>()<br>()<br>()<br>()<br>()<br>() | อต้อมการบันทึกข้อ                       | ບັนทึก Cla<br>Jູล click ປຸ່ມ ບັนทึก         | • (1) -<br>(2) -<br>pse    | ม่อเ<br>● ●<br>(รับเ<br>_ ระบุเ     | มุมัติ)<br>ารณีส่มให้:<br>าราบและส่:<br>เมายเหตุ ( | รอมา<br>มต่อ /<br>(้ด้ามี) | / ພູ້ช่วย<br>' ໄມ່อนุเ | ຍາ ລງບານ<br>ງັຕົ) |

| ullet                                                                                                    | UIICK TIŲD                                                                                                    | E E E                             |                              | ເພື່ອດ້ານພ                   | าเวกสาว                    | รที่ควอ้าน                        |                              |                   |                        |                 |
|----------------------------------------------------------------------------------------------------|----------------------------------------------------------------------------------------------------|-----------------------------------|------------------------------|------------------------------|----------------------------|-----------------------------------|------------------------------|-------------------|------------------------|-----------------|
| - 1121170.2                                                                                              |                                                                                                    | สำแหน่ง                           | ר                            | IWUFIUN                      |                            |                                   | JUITIS                       |                   |                        |                 |
| - นามสกุล<br>พ.ศ.: 2563                                                                                  |                                                                                                    |                                   |                              |                              | hujovit                    | <b>เ</b> ลือกเดือ                 | อน: 4-เม.ย.                  | v                 |                        |                 |
| กประเภทเรื่องที่เส                                                                                       | นอ: ทั้งหมด                                                                                                    |                                   |                              |                              | ¥                          | เลือกหน่                          | วยงาน: 7762                  | : งานแผนท         | ารัพยากรมนุเ           | ษย์และสารสนเทค  |
| กลถานะของเอกล                                                                                            | is: W∶รอดาเนนการ ▼                                                                                             |                                   |                              |                              |                            | FUR                               | 1                            |                   |                        |                 |
| •                                                                                                    | เมื่อค้นหาข้อมู<br>ตรวาสอบและ                                                                                  | ูลที่อยู่ระ<br>พิจารณ             | ะหว่ามร<br>าเอ∩ส             | รอดำเนินท<br>กรที่ผู้ใต้บ่   | າາຣ Click<br>ມັງคັບບັດງູາ  | ที่ปุ่ม<br>ชาเสนอมา               | แสดง                         | าะปรา             | ŊŊĦŬ <sup>-</sup>      | าฟอร์ม เบื      |
| งo. วันที่(ยื่น)                                                                                         | ประเภทหัวข้อที่เสนอ                                                                                            | ชื่อเรื่อ                         | องที่เสนอ                    |                              |                            | เสนอต่อผู้<br>บริหาร              | สถานะของ<br>เอกสาร           | เอกสาร<br>ที่เสนอ | เอกสารของ<br>ต้นสังกัด | หมายเหตุ        |
| . 10<br>เมษายน<br>2563                                                                                   | บันทึกข้อความ-ขอปรับแผนอัตรากำ<br>พนักงานมหาวิทยาลัย (ส่วนงาน)                                                 | เล้ง                              |                              |                              |                            | รอง<br>อธิการบดี                  | รออนุมัติของ<br>รองอธิการบดี | แสดง<br>เอกสาร    | แสดง<br>เอกสาร         | u               |
|                                                                                                    | ร์มแก้ไขข้อมูลชื                                                                                               | รื่อเรื่องเ                       | ที่จะเล                      | านอ                          | ×                          |                                   |                              |                   |                        |                 |
| ชื่อผู้ยิ่น :<br>ประเภทหัวข้อก่<br>วาน)<br>ชื่อเรื่องที่เสนะ                                             | ร <b>์มแก้ไขข้อมูลชื่</b><br>(เลขที่ระบบ : 22<br>นี่เสนอ : บันทึกข้อความ-ขอ                                    | รื่อเรื่อง <br>21)<br>ปรับแผนอัตร | ที่จะเ <i>ล</i><br>ากำลังพบ่ | <b>ไปอ</b><br>ถึกงานมหาวิทยา | *<br>ลัย (ส่วน             |                                   |                              |                   |                        |                 |
| รื่อผู้ยิ่น :<br>ประเภทหัวข้อก่<br>วาน)<br>ส่อเรื่องที่เสนส<br>สนอต่อผู้บริห                             | ร <b>โมแก้ไขข้อมูลชั</b><br>(เลขที่ระบบ : 22<br>ถ่เสนอ : บันทึกข้อความ-ขอ<br>) :<br>าร : รองอธิการบดี          | ชื่อเรื่อง <br>21)<br>ปรับแผนอัตร | ที่จะเส                      | <b>เ</b> ้นอ                 | *<br>ลัย (ส่วน             |                                   |                              |                   |                        |                 |
| รื่อผู้ยิ่น :<br>ประเภทหัวข้อก่<br>วาน)<br>สนอต่อผู้บริห<br>สถานะของเอก                                  | ร <b>โมแก้ไขข้อมูลชื่</b><br>(เลขที่ระบบ : 22<br>ถ่เสนอ : บันทึกข้อความ-ขอ<br>ว :<br>าร : รองอธิการบดี<br>เสาร | ชื่อเรื่อง <br>21)<br>ปรับแผนอัตร | ที่จะเส                      | <b>สินอ</b><br>โกงานมหาวิทยา | *<br>ลัย (ส่วน             |                                   |                              |                   |                        |                 |
| รื่อผู้ยิ่น :<br>ประเภทหัวข้อก่<br>วาน)<br>รื่อเรื่องที่เสนะ<br>สนอต่อผู้บริห<br>สถานะของเอก             | ร <b>โมแก้ไขข้อมูลชื่</b><br>(เลขที่ระบบ : 22<br>ถ่เสนอ : บันทึกข้อความ-ขอ<br>าร : รองอธิการบดี<br>เสาร        | รื่อเรื่อง <br>21)<br>ปรับแผนอัตร | ที่จะเส                      | <b>สินอ</b><br>โกงานมหาวิทยา | <b>*</b><br>ลัย (ส่วน<br>• | ) — เลือก:                        | สถานะขอ                      | nolico            | สาร (อเ                | ųมัต <b>์</b> / |
| รื่อผู้ยิ่น :<br>ประเภทหัวข้อก่<br>วาน)<br>ชื่อเรื่องที่เสนะ<br>สนอต่อผู้บริห<br>สถานะของเอก<br>หมายเหตุ | ร <b>์มแก้ไขข้อมูลชื่</b><br>(เลขที่ระบบ : 22<br>ถ่เสนอ : บันทึกข้อความ-ขอ<br>าร : รองอธิการบดี<br>เสาร        | รื่อเรื่อง <br>21)<br>ปรับแผนอัตร | ที่จะเส                      | <b>สินอ</b><br>โกงานมหาวิทยา | *<br>ลัย (ส่วน             | ) — เลือก<br>ไม่อนุ               | สดานะขส<br>มัติ)             | NOILO             | สาร (อเ                | ųมัต <u>์</u> / |
| รื่อผู้ยื่น :<br>ประเภทหัวข้อก่<br>วาน)<br>รื่อเรื่องที่เสนส<br>สนอต่อผู้บริห<br>สถานะของเอก<br>หมายเหตุ | ร <b>์มแก้ไขข้อมูลชื่</b><br>(เลขที่ระบบ : 22<br>ี่เสนอ : บันทึกข้อความ-ขอ<br>าร : รองอธิการบดี<br>เสาร        | รื่อเรื่อง <br>21)<br>ปรับแผนอัตร | ที่จะเส                      | <b>เ</b> ้นอ                 | *<br>uch) قَمَ<br>ر        | ) — เลือก:<br>ไม่อนุ<br>) — ระบุห | สดานะขส<br>มัติ)<br>มายเหตุ  | ວງເວດ<br>(ດ້ານี)  | สาร (อเ                | µมัติ /         |

|                                                                                                    |                                                                                                    |                                                                                                    |                                                                                                    |                                                                   |                                                                     |                                                                          | ,<br>                                   |                                                   |
|----------------------------------------------------------------------------------------------------|----------------------------------------------------------------------------------------------------|----------------------------------------------------------------------------------------------------|----------------------------------------------------------------------------------------------------|-------------------------------------------------------------------|---------------------------------------------------------------------|--------------------------------------------------------------------------|-----------------------------------------|---------------------------------------------------|
|                                                                                                    | Click NU<br>กุล :<br>เร<br>อกสาร: พ : รอดำแ<br>เมื่อค้นหาข้อ<br>เพื่อให้อัพโห                                                                                                    | ป คันเ<br>๓<br>ฉ <sub>นการ</sub> ง<br>วมูลที่มีสถ<br>ลดเอกสา                                                                         | หา ไฟอิค<br><sub>ท้แหน่ง :</sub><br>กานะ "อนุมัติ'<br>เรลายเซ็นต์ขอ                                                         | Uหาเอ∩ส<br>' Click ที่เ<br>วมผู้บริหาร`                           | ารทมกา:<br><sup>หน่วยงาน :</sup><br>,<br>ม.<br>ม.<br>ม.<br>ม.<br>ม. | รอนุมตร<br>เลือกเดือนะ<br>เลือกหน่วยง<br>ค้นหา<br>เดทเอกาสา<br>อให้ลวบาเ | 4-ເມ.ຍ. າ<br>າຍ: 7762 : ບາເ<br>ເຮັ<br>J | หาร<br>มแผนทรัพยากรมนุษย์และสาร<br>ปรากฏหน้าฟอร์เ |
| No. วันที่(ยื่น)                                                                                                    | ประเภทหัวข้อที่เสนอ<br>บันทึกข้อความ-ขอปรับแผน                                                                                                    | มอัตรากำลังพนักงาน                                                                                                    | ชื่อเรื่องที่เสนอ                                                                                                    |                                                                   |                                                                     | เสนอต่อผู้<br>บริหาร สถาเ                                                | เอกสารที่<br>ของเอกสาร เสนอ             | เอกสารของต้น<br>สังกัด หมายเหตุ                   |
| <b>หน้าง</b><br>ช่อผู้ยื่น :                                                                                               | มารายายังเสมาย์<br>มีป นลัอร์ม ป                                                                                                    | วload I<br>(เลขที่ระบบ                                                                                                    | เอกสารที่ผ<br>: 221)                                                                                                    | ่านการอ                                                           | นุมัติ                                                              | soutinisud outling<br>atm<br>*                                           | 000500 8800<br>100,875                  | цаололлта Su<br>оч                                |
| ร้องผู้ยื่น :<br>ประเภทหั<br>งาน)<br>ชื่อเรื่องศั<br>มหาวิทยา                                                              | มหาวิทยาลัย (ส่วนงาน)<br>ฟอร์ม Ur<br>เว้าข้อที่เสนอ : บัน<br>ถุ่นสนอ : คณะนิติ<br>าลัย(ส่วนงาน) ปี                                                                                           | <b>วโอลป เ</b><br>(เลขที่ระบบ<br>มทึกข้อความ-<br>ศาสตร์ ประส<br>งบประมาณ2                                                            | เอกสารที่ผ<br>: 221)<br>-ขอปรับแผนอัตราศ<br>สงค์ขอปรับแผนอัต<br>2560-2563                                                   | <b>่านการอ</b><br>ำำลังพนักงานม<br>รากำลังพนักงา                  | <b>นุมัติ</b><br>หาวิทยาลัย (ส                                      | adu<br>atri<br>atri<br>atri<br>atri<br>atri<br>atri<br>atri<br>atri      | 020500 ILIGO<br>UUG IDAATS              | KROJONATS SK<br>Ov                                |
| ร้อผู้ยื่น :<br>ประเภทษ์<br>งาน)<br>ชื่อเรื่องที<br>มหาวิทยา<br>เสนอต่อม                                                   | มหวักขาสัย (ส่วนงาน)<br><b>ฟอร์ม Ur</b><br>เว็บข้อที่เสนอ : บัน<br>ถ่เสนอ : คณะนิติ<br>กลัย(ส่วนงาน) ปี<br>ผู้บริหาร : รองอย่<br>เรตี่นเสนอเพื่อจะ                                           | ว <b>เออส เ</b><br>(เลขที่ระบบ<br>มทึกข้อความ-<br>ศาสตร์ ประส<br>งบประมาณ2<br>ธิการบดี                                               | เอกสารที่ผ<br>: 221)<br>-ขอปรับแผนอัตราศ<br>สงค์ขอปรับแผนอัต<br>2560-2563                                                   | <b>่านการอ</b><br>กำลังพนักงานม<br>รากำลังพนักงา                  | <b>นุมัติ</b><br>หาวิทยาลัย (ส                                      | dub<br>obri<br>x                                                         | 020500 100,875<br>UUG 100,875           |                                                   |
| ร้อผู้ยื่น :<br>ชื่อผู้ยื่น :<br>ประเภทหั<br>งาน)<br>ชื่อเรื่องศ<br>มหาวิทยา<br>เสนอต่อเ<br>สถานะกา<br>เลือกไฟส์<br>Chooss | มหาวิทยาลัย (ส่วยงาน)<br><b>Nอริม Ur</b><br>เว็บข้อที่เสนอ : บัน<br>ถิ่เสนอ : คณะนิติ<br>กลัย(ส่วนงาน) ปี<br>ผู้บริหาร : รองอย่<br>เรียื่นเสนอเพื่อลง<br>เกิล่องนามเสร็จสม<br>e File No file | ว <b>โอลด่ ไ</b><br>(เลขที่ระบบ<br>เท็กข้อความ-<br>ศาสตร์ ประส<br>งบประมาณ2<br>ธิการบดี<br>วนาม : อนุมัติ<br>มบูรณ์ (pdf,j<br>chosen | เอกสารที่ผ<br>: 221)<br>-ขอปรับแผนอัตราศ<br>สงค์ขอปรับแผนอัต<br>2560-2563<br>กีของรองอธิการบดี<br>jpg.png.gif)<br>① — เลือศ | <b>่านการอ</b><br>ำาลังพนักงานม<br>รากำลังพนักงา<br>าไฟล์ที่มีลาย | <b>นุมัติ</b><br>หาวิทยาลัย (ส<br>ม                                 | รองอยิการขย์<br>อยิกา<br>*<br>ส่วน<br>มผู้บริหาร                         | ud ionans                               | ipg, .png, .gif                                   |

## การใช้มานระบบ

|                                           |                                                                     | การค้เ                                                                                                    | เหาข้อมูลใน                     | S:UU                             |                                         |                                           |                          |
|-------------------------------------------|---------------------------------------------------------------------|----------------------------------------------------------------------------------------------------|---------------------------------|----------------------------------|-----------------------------------------|-------------------------------------------|--------------------------|
| ชื่อ –                                    | นามสกุล :<br>หน่วยง                                                 | วาน :                                                                                                    | ตำแหน่ง                         | :                                |                                         |                                           |                          |
| ใส่ปี พ.ศ<br>เลือกเดืส                    | น: 2563<br>อน: 4-เม.ย. ▼                                            | <ol> <li>         1 (ปี )     </li> <li>         1 (ปี )     </li> <li> </li> <li>         1 (ปี )     </li> <li>         1 (ปี )     </li> <li>         1 (ปี )     </li> <li>         1 (ปี )     </li> <li>         1 (ปี )     </li> <li> </li> <li>         1 (ปี )     </li> <li> </li> <li>         1 (ปี )      </li> <li> </li> <li>         1 (ปี )     </li> <li> </li> <li>         1 (</li></ol> | ป พ.ศ.                          |                                  |                                         |                                           |                          |
| เลือกปร                                   | ะเภทเรื่องที่เสนอ:                                                  |                                                                                                    |                                 |                                  |                                         |                                           |                          |
| ทั้งห                                     | ມດ                                                                  | 3 – เลือก                                                                                                    | าประเภทเรื่อมที่เส              | นอ                               | •                                       |                                           |                          |
| เลือกหน่                                  | วยงาน: 7762 : งาเ                                                   | แผนทรัพยากรมเ                                                                                                    | นุษย์และสารสนเ                  | เทศ 🔹                            | ④— เลือ                                 | งกหน่วยว                                  | nu                       |
| เลือกสถ<br>ค้นห<br>()                     | านะของเอกสาร: T :<br>า<br>เมื่อต้อมการค้นหา                         | ทั้งหมด ง<br>ข้อมูลClick ที่ปุ่                                                                                                    | ເລັອກສດ<br>ງິນ<br>ໄມ່ແສດນ໌<br>ມ | ทนะขอม<br>ให้มีการเช่<br>ลการค้เ | อกสาร (พู้ป<br>ลือกสกานะข<br>มหาจะแสดมี | ໄฏ້ບົຕີງານຄໍ<br>ເວງເວ∩ສາs<br>ງດັງູນ້າງລ່າ | าเสนอเรืองาะ<br>ร)<br>าง |
| No. วันที่(ยื่น)                          | ประเภทหัวข้อที่เสนอ                                                 | ชื่อเรื่องที่เสนอ                                                                                                    |                                 | เสนอต่อผู้<br>บริหาร สถา         | เอกสารที่<br>นะของเอกสาร เสนอ           | เอกสารของต้น<br>สังกัด ห                  | เมายเหตุ                 |
| 1. 10 เมษายเ<br>2563                      | ม บันทึกข้อความ-รายงานอัตราทำลังเสนออธิการบดี                       |                                                                                                    |                                 | รองอธิการบดี เสร็จ               | อสมบูรณ์ แสดง<br>เอกสาร                 | -                                         |                          |
| 2. 10 เมษายม<br>2563                      | ม บันทึกข้อความ-รายงานข้อมูลสถีติด้านบุคลากร                        |                                                                                                    |                                 | ผู้อำนวยการก เสร็จ<br>อง         | อสมบูรณ์ แสดง<br>เอกสาร                 | แสดงเอกสาร                                |                          |
| <ol> <li>3. 10 เมษายเ<br/>2563</li> </ol> | ม บันทึกข้อความ-ขอปรับแผนอัตรากำลังพนักงาน<br>มหาวิทยาลัย (ส่วนงาน) |                                                                                                    |                                 | รองอธิการบดี เสร็จ               | อสมบูรณ์ แสดง<br>เอกสาร                 | แสดงเอกสาร                                |                          |
| 4. 11 เมษายน<br>2563                      | บันทึกข้อความ-ตัดโอนบุคลากรตามโครงสร้าง                             |                                                                                                    |                                 | รองอธิการบดี เสร็จ               | อสมบูรณ์ แสดง<br>เอกสาร                 | แสดงเอกสาร                                |                          |
| 5. 11 เมษายน<br>2563                      | คำสั่ง-ตัดโอนบุคลากรตามโครงสร้าง                                    |                                                                                                    |                                 | รองอธิการบดี เสร็จ               | งสมบูรณ์ แสดง<br>เอกสาร                 | -                                         |                          |

####